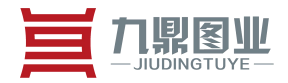

# 地名微视角平台 <sub>用户手册</sub>

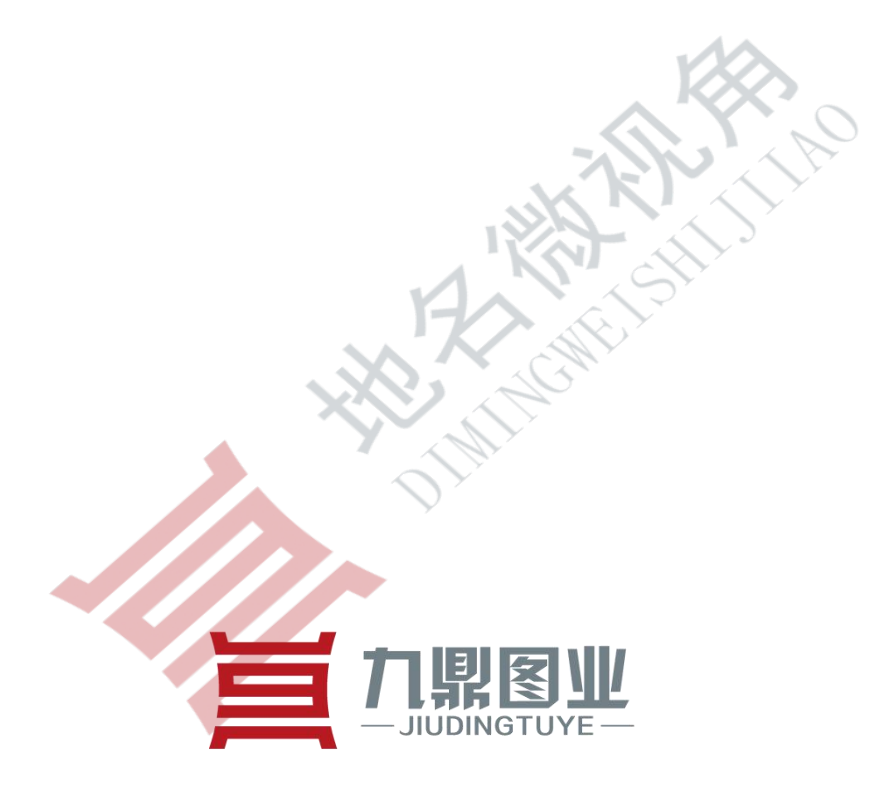

# 北京九鼎图业科技有限公司

2017年

北京九鼎图业科技有限公司 地址:北京市门头沟区莲石湖西路 98 号院 7 号楼 605 室 (邮编:102300) 电话:010-60865802 Bejing JIUDINGTUYE Technology Co.LTD RM 605,Bld 7,No.98,West Lake Road, Mentougou District,Bejing , China

第1页/共25页

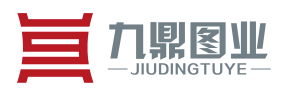

#### 目录

| 1. 全景上传、管理和编辑       |   |
|---------------------|---|
| 1.1. 上传作品           |   |
| 1.1.1. 全景图片         |   |
| 1.2. 全景图片           | 5 |
| 1.2.1. 新建图册         | 5 |
| 1.2.2. 删除           | 5 |
| 1.2.3. 移动           |   |
| 1.2.4. 分享           |   |
| 1.2.5. 评论           |   |
| 1.2.6. 编辑           |   |
| 1.2.6.1. 全景设置       |   |
| 1.2.6.1.1. 可视化编辑    | 6 |
| 1.2.6.1.2. 背景音乐设置   |   |
| 1.2.6.1.3. 语音解说设置   |   |
| 1.2.6.1.4. 天空地面遮罩   |   |
| 1.2.6.1.5. 开场提示     |   |
| 1.2.6.1.6. 自定义 LOGO |   |
| 1.2.6.1.7. 自定义右键    |   |
| 1.2.6.1.8. 自定义作者名   |   |
| 1.2.6.1.9. 离线下载     |   |
| 1.2.6.1.10. 密码访问    |   |
| 1.2.6.2. 功能启用       |   |
| 1.2.6.2.1. 场景选择     |   |
| 1.2.6.2.2. 自动旋转     |   |
| 1.2.6.2.3. 小行星开场    |   |
| 1.2.6.2.4. 显示说一说    |   |
| 1.2.6.2.5. 开启陀螺仪    |   |
| 1.2.6.3. 选择全景▼      |   |
| 1.2.6.4. 作品使用和分享    |   |
| 1.2.7. 删除           |   |

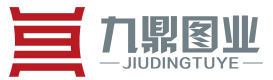

# 1. 全景上传、管理和编辑

# 1.1. 上传作品

# 1.1.1. 全景图片

填写项目名称,选择分类,添加标签,添加全景图然后发布

点击"发布",默认为发布全景图片,可以切换为全景视频、物体环视、地名志 和文章。

填入项目名称,选择图册、标签(3个以内)以及所在地区

|      |           |        | 上传作品 全景图片 | 全景视频物体环视     | 地名志 文章 素材管理 离线下载 |
|------|-----------|--------|-----------|--------------|------------------|
| 全景图片 | 全景视频 物体环视 | 地名志 文章 |           | Mr -         |                  |
| 项目名称 | 30个字以内的名称 | 分类默认图册 | ▼ 名胜古迹    | × 房地产 × 暑区 × | ☑ 允许推荐到首页        |
| 所在地区 | 北京市       | ▼ 市辖区  |           | 门头沟区         |                  |
|      | 拖拽        | 一组/单幅[ | 图片或点音     | 占下面按钮        | 3上传              |
|      |           |        | 立即生成      |              |                  |

选择一张全景图

北京九鼎图业科技有限公司 地址:北京市门头沟区莲石湖西路98号院7号楼605室(邮编:102300) 电话:010-60865802 Bejing JIUDINGTUYE Technology Co.LTD RM 605,Bld 7,No.98,West Lake Road, Mentougou District,Bejing , China

第3页/共25页

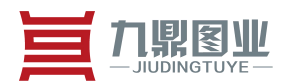

|          | 全景视频 物体环视                        | 地名志 | 文章   |    |       |      |           |            |           |
|----------|----------------------------------|-----|------|----|-------|------|-----------|------------|-----------|
| 阿名称      | 30个字以内的名称                        | 分类  | 默认图册 | •  | 名胜古迹× | 房地产× | 累区 ×      |            | ☑ 允许推荐到首页 |
| 在地区      | 北京市                              | •   | 市辖区  |    | -     | 门头沟区 |           | -          |           |
|          |                                  |     |      |    |       |      |           |            |           |
|          |                                  |     |      |    |       |      |           |            |           |
| S. Call  | and the second                   |     |      |    |       |      |           |            |           |
| 1        | 474969048285wr2.ipg              |     |      |    |       |      |           |            |           |
| 1        | 474969048285wr2.jpg<br>(6.92 №B) |     |      |    |       |      |           |            |           |
| 1        | 474969048285wr2.jpg<br>(6.92 MB) | L   |      |    |       |      | $\otimes$ |            |           |
| 1        | 474969048285wr2.jpg<br>(6.92 MB) | l   |      |    |       |      | X         | <u>k</u> 0 | ■ 选择本地全景  |
| 14749690 | 474969048285wr2.jpg<br>(6.92 MB) | l   |      | 立即 | 巨成    |      |           | 40         | ■ 选择本地全景  |

# 点击"立即生成"

| 上传作品 全景图片 全景视频 物体环视 地名志 文王                  | 皇 素材管理 离线下载 |
|---------------------------------------------|-------------|
| 全暴图片 全暴视频 物体环视 地名志文章                        |             |
| 项目名称 30个字以内的名称 分类 默认图册  名胜古迹 × 房地产 × 景区 ×   | ☑ 允许推荐到首页   |
| 所在地区 北京市 提示:                                |             |
| 上传完成,大概需要2~5分钟,请等待后台处理 1474969048285wr2.jpg |             |
| •                                           |             |
| 100%                                        |             |
| ■1474050048285wr2 inc                       | 网络探索带空风中    |
|                                             |             |
| 立即生成                                        |             |

北京九鼎图业科技有限公司 地址:北京市门头沟区莲石湖西路98号院7号楼605室(邮编:102300) 电话:010-60865802

Bejing JIUDINGTUYE Technology Co.LTD RM 605,Bld 7,No.98,West Lake Road, Mentougou District, Bejing , China

第4页/共25页

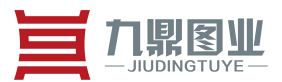

# 1.2. 全景图片

对已上传作品进行管理,可根据发布日期,作品名搜索作品。

# 1.2.1. 新建图册

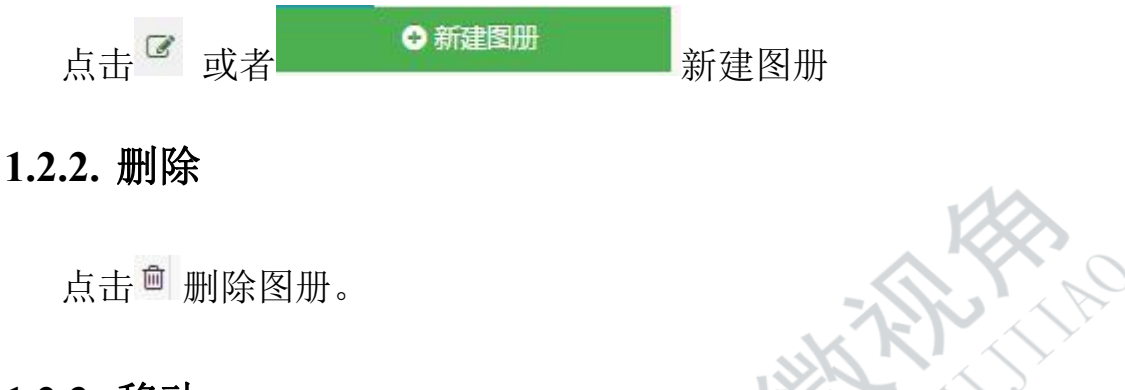

# 1.2.3. 移动

点击 移动到其他图册按钮移动可将图册到其他分类。

# 1.2.4. 分享

点击分享可通过二维码,嵌入到网站,嵌入到论坛,将该全景图分享。

# 1.2.5. 评论

点击说一说可查看评论。

# 1.2.6. 编辑

点击编辑进入编辑界面。

北京九鼎图业科技有限公司 地址:北京市门头沟区莲石湖西路 98 号院 7 号楼 605 室 (邮编:102300) 电话:010-60865802

第 5页 / 共 25页

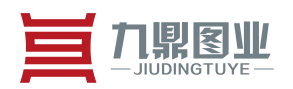

R HINO

| <b>1</b> 个作品 | 开始时间 |                       | ×     | #     | 结束时间  |              | × | 雦 | 作品名 |         | 搜索          |
|--------------|------|-----------------------|-------|-------|-------|--------------|---|---|-----|---------|-------------|
| ● 新建图册       | 🔲 全选 | 移动到其 <mark>他图册</mark> |       | •     |       |              |   |   |     |         |             |
|              |      | test1<br>2017-07-10   | 16:00 | :19 🖒 | 0 👁 0 |              |   |   | 分萼  | 享 说一说 编 | <b>销</b> 删除 |
|              |      |                       |       |       |       | « <b>1</b> » |   |   |     |         |             |

# 1.2.6.1.全景设置

# 1.2.6.1.1. 可视化编辑

# 点击"可视化编辑"

| 景设置  | 功能启用 | 4      |         |             |    |
|------|------|--------|---------|-------------|----|
|      | 8    |        | AW      |             | 复制 |
| 可视   | 化编辑  | 背景音乐设置 | 语音解说设置  | 链接/电话/导航/天气 | 保存 |
| 天空/: | 地面遮罩 | 开场提示   | 自定义LOGO | 自定义右键       | 预货 |
| 自定》  | 义作者名 | 离线下载   | 密码访问    | 周边设施        |    |

#### 1.2.6.1.1.1. 视角设置

#### 1.2.6.1.1.1.1. 初始化视角

在页面按住鼠标左键不放进行拖动,直至黄色矩形框内的画面为适合的初始化界面。

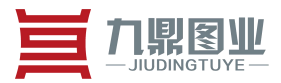

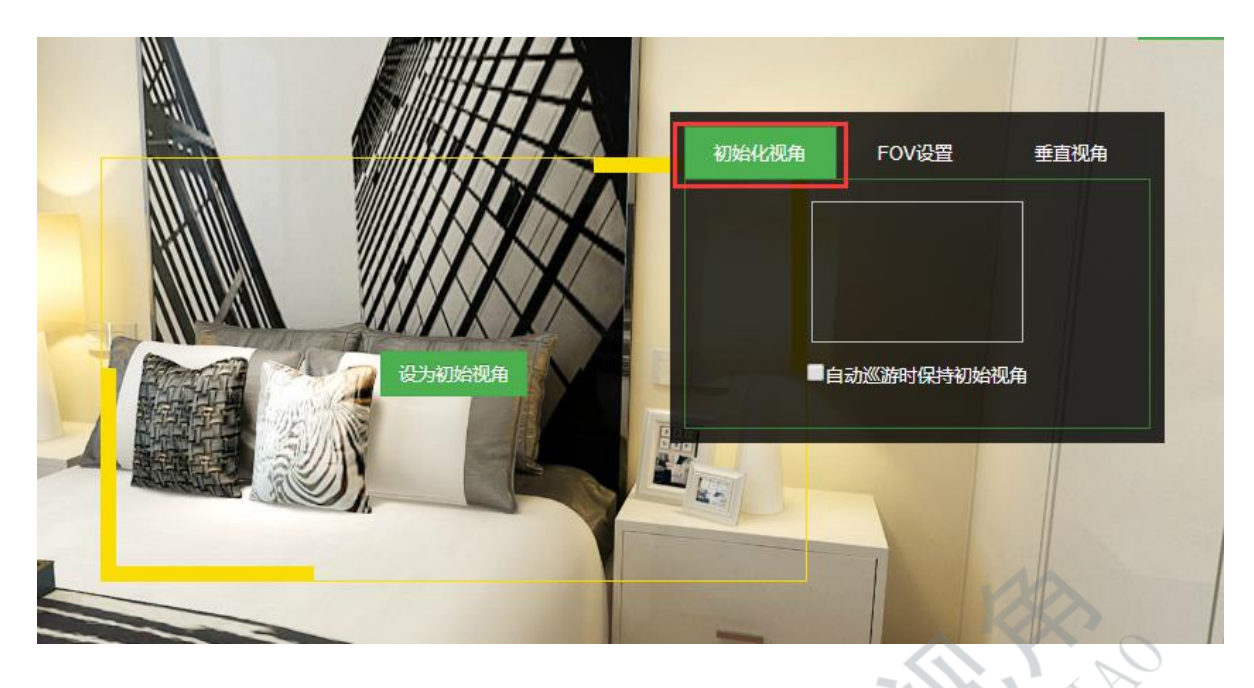

#### 1.2.6.1.1.1.2. FOV 设置

点击"FOV设置",可以手动调节视域范围,第一行的滑轨可以用来直接调节视域范围(也可以手动输入值),第二行的滑轨可以限制最远以及最近的视域。

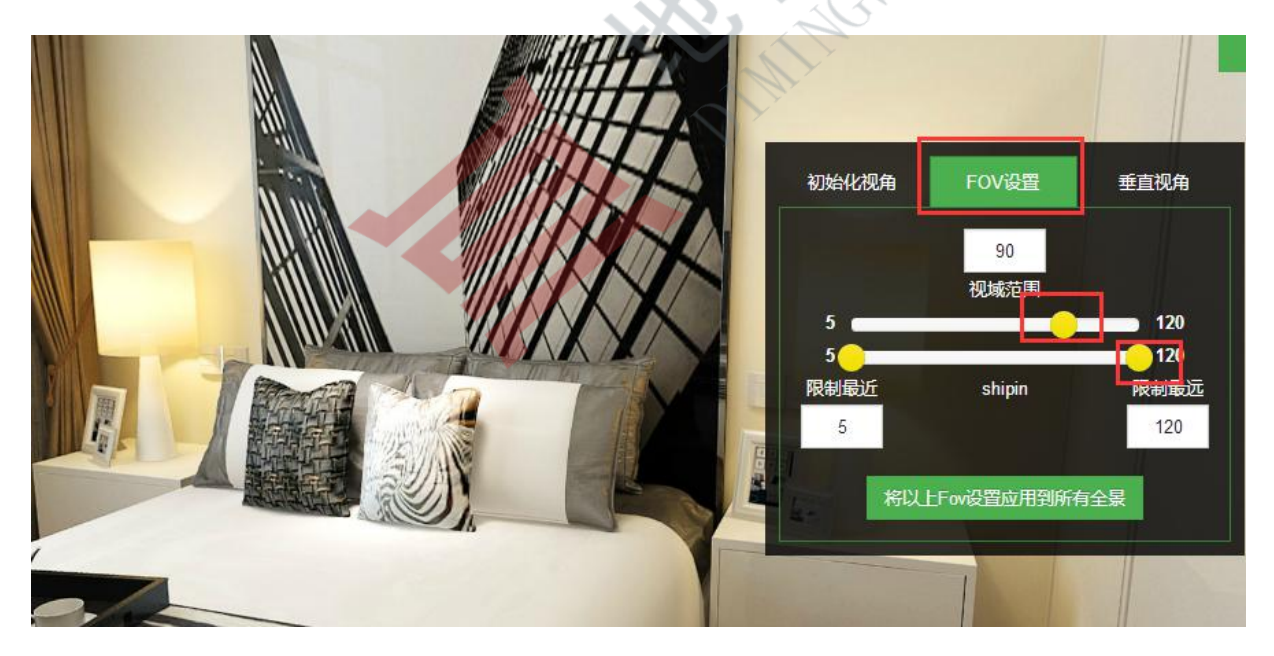

北京九鼎图业科技有限公司 地址:北京市门头沟区莲石湖西路 98 号院 7 号楼 605 室 (邮编:102300) 电话:010-60865802

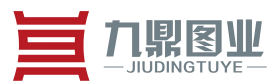

#### 1.2.6.1.1.1.3. 垂直视角

点击"垂直视角设置",可以手动调节垂直视角,第一行的滑轨可以用来直接调 节垂直视角(也可以手动输入值),第二行的滑轨可以限制最低以及最高的垂直视角。

|                                                                                                    |  | ŧ  | 刀始化视角                                    | FOV设置      | 垂直视角                           |
|----------------------------------------------------------------------------------------------------|--|----|------------------------------------------|------------|--------------------------------|
| Contraction of the second second seco |  | F  | -90<br>-90<br>-90<br>-90<br>-90<br>将以上垂首 | 40<br>垂直视角 | 90<br>90<br>限制最高<br>90<br>所有全景 |
|                                                                                                    |  | Re | A CHE                                    |            |                                |

北京九鼎图业科技有限公司 地址:北京市门头沟区莲石湖西路 98 号院 7 号楼 605 室 (邮编:102300) 电话:010-60865802 Bejing JIUDINGTUYE Technology Co.LTD RM 605,Bld 7,No.98,West Lake Road, Mentougou District,Bejing , China

第8页/共25页

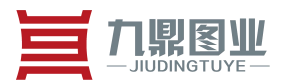

1.2.6.1.1.2. 热点设置

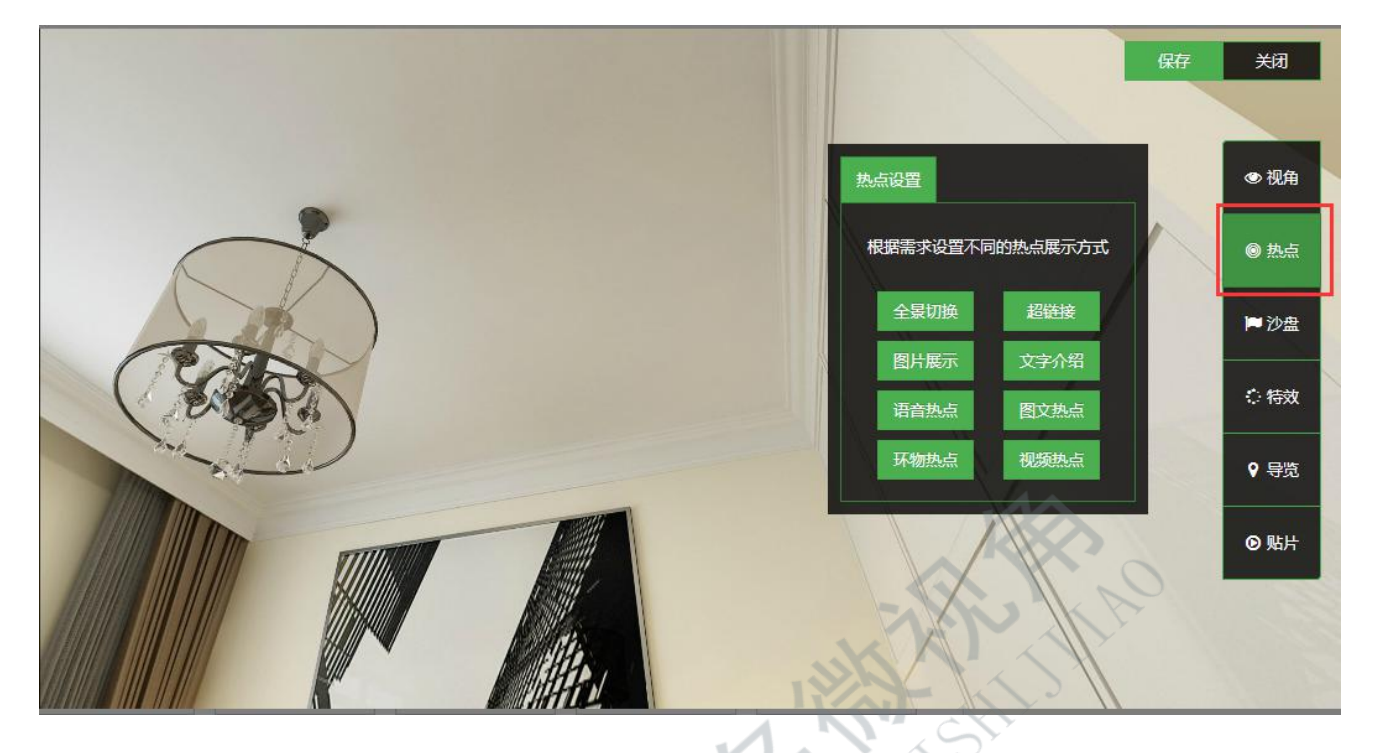

#### 1.2.6.1.1.3. 全景切换

可以在全景中加入一个可跳转到另一个全景的热点

- 1) 点击"全景切换","添加热点"
- 2) 为热点选择一个合适的图标样式(可以选择系统图标,也可以添加媒体图标)

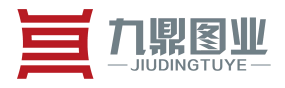

| 添加全景切换热点                                                 | ×           |
|----------------------------------------------------------|-------------|
| <ul> <li>1.为熱点选择一个图标样式</li> <li>● 系统图标 ○ 媒体图标</li> </ul> | 2.选择目标场景    |
|                                                          |             |
|                                                          |             |
| -त                                                       | *           |
|                                                          | DIMINGMETS. |

北京九鼎图业科技有限公司 地址:北京市门头沟区莲石湖西路 98 号院 7 号楼 605 室 (邮编:102300) 电话:010-60865802

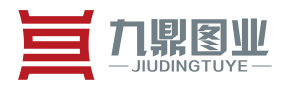

#### 添加全景切换热点

|                | 2.选择目标场景      |
|----------------|---------------|
| ◎ 系统图标 ● 媒体图标  |               |
| 自定义的图标         | 년寸建议在:70 * 70 |
| 建议使用带          | 透明背景的图片       |
| 人族             | 本库选择          |
|                |               |
| 3)选择目标场景       | K CHIE        |
| 选择在点击热点后需要跳转到的 | ]场景           |
|                | $\sim$        |

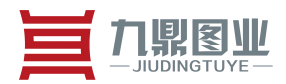

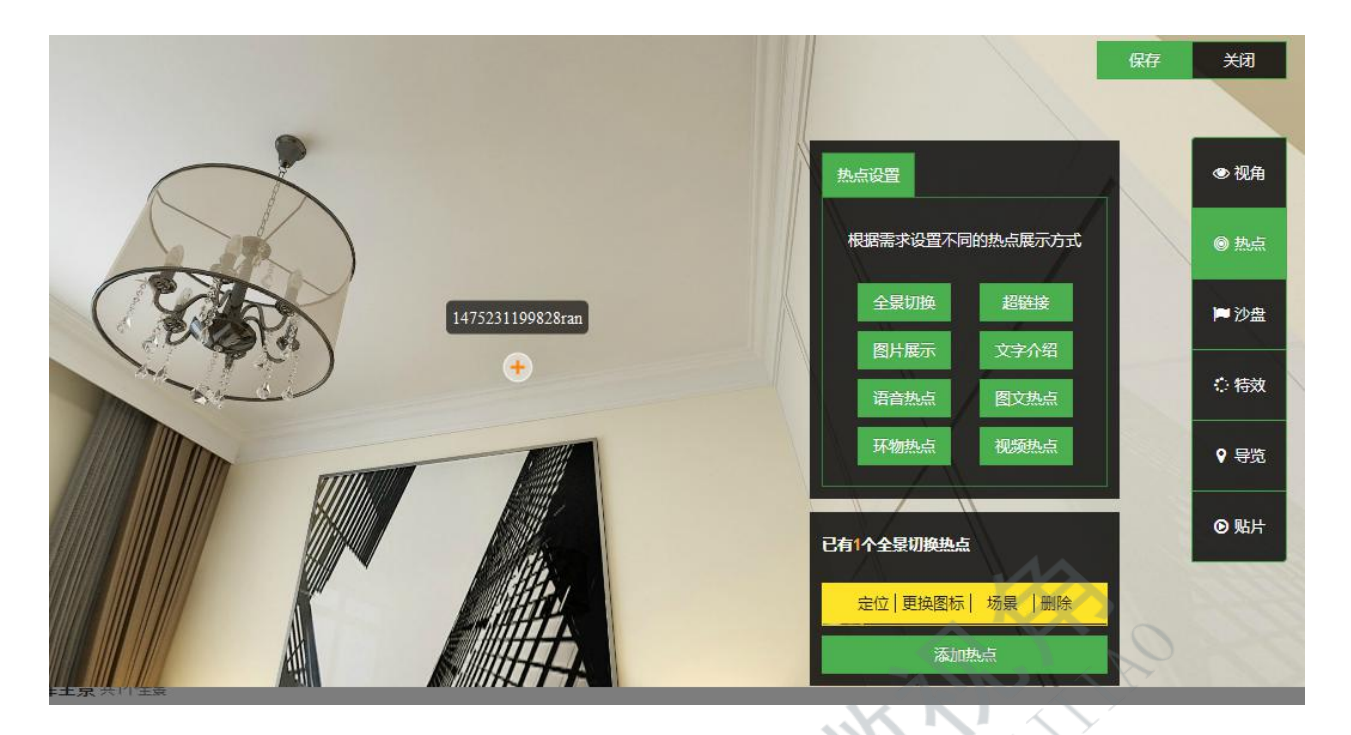

#### 4) 确认

可以手动调节全景切换热点所在位置(鼠标左键按住后拖动)以及更改全景 切换热点的图标、场景

#### 1.2.6.1.1.3.1. 超链接

- 1) 点击"超链接"
- 2) "添加热点"
- 3) 填入超链接地址
- 4) 设置热点样式

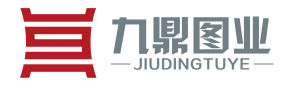

| 添加超链接热点           |                | ×                           |
|-------------------|----------------|-----------------------------|
|                   | 超链接地址          | 2.设置热点样式                    |
|                   | 请输入热点名称        |                             |
|                   | 超链接<br>请输入链接地址 |                             |
|                   | □ 新窗口打开 □ 全景中显 |                             |
|                   | T              |                             |
| 2.6.1.1.3.2. 图片展示 |                |                             |
| E全景中加入一个词         | 可浏览图片的热点       |                             |
| 1) 点击"图片          | 展示"            | $\mathcal{O}_{\mathcal{F}}$ |
| 2) "添加热点          |                |                             |
| 3)填入热点名           | 称              |                             |
| 4)选择图片            |                |                             |
| 5)图片可拖动           | 排序 所选图片不小      | 于 800*800, 最终图片显示的大小会根据     |

进行缩放

6) 选择图标

# 

#### 北京九鼎图业科技有限公司

#### 1.2.6.1.1.3.3. 文字介绍

在全景中加入一个可显示文本内容的热点

- 1) 点击"文字介绍"
- 2) "添加热点"
- 3) 填入文本内容
- 4) 设置热点样式

#### 1.2.6.1.1.3.4.语音热点

在全景中加入一个可打开超链接的热点

- 1) 点击"语音热点"
- 2) "添加热点"
- 3) 填入热点名称
- 4) 选择音乐(个人媒体库或系统音乐)
- 5) 选择图标

#### 1.2.6.1.1.3.5.图文热点

- 1) 点击"图文热点"
- 2) "添加热点"
- 3) 编辑图文
- 4) 设置热点样式

#### 1.2.6.1.1.3.6. 环物热点

1) 点击"环物热点"

北京九鼎图业科技有限公司 地址:北京市门头沟区莲石湖西路98号院7号楼605室(邮编:102300) 电话:010-60865802

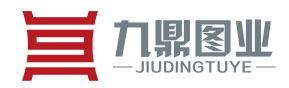

- 2) "添加热点"
- 3) 填入环物名称
- 4) 选择环物项目
- 5) 设置热点样式

#### 1.2.6.1.1.3.7.视频热点

- 1) 点击"视频热点"
- 2) "添加热点"
- 3) 选择热点名称
- 4) 选择视频(上传的单个视频大小不能超过100M)
- 5) 设置热点样式

#### 1.2.6.1.1.4. 特效设置

点击"特效设置"可以选择多种特效

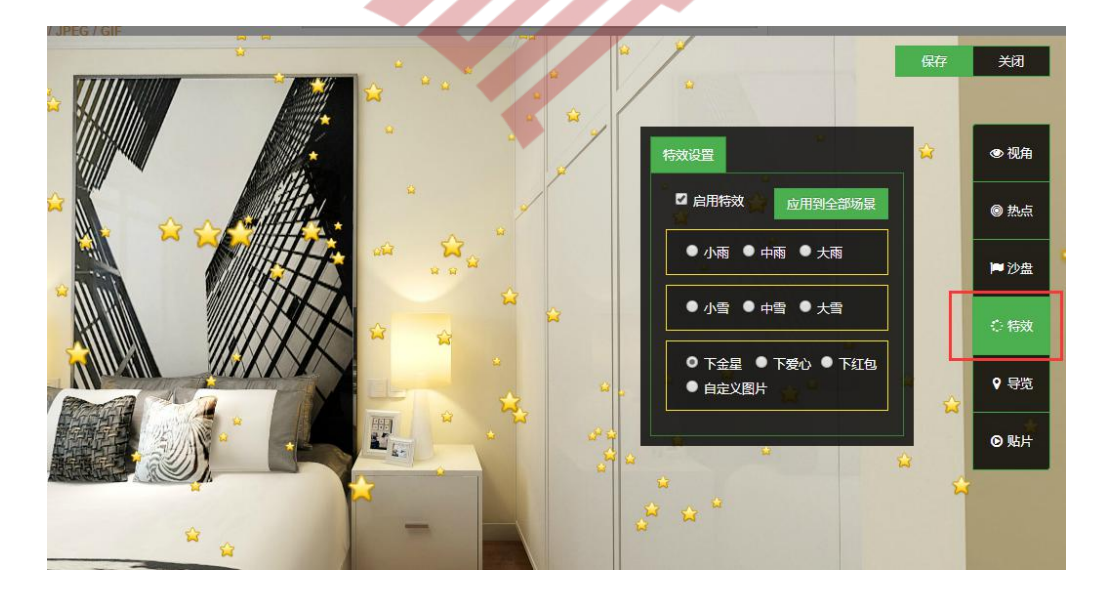

北京九鼎图业科技有限公司 地址:北京市门头沟区莲石湖西路 98 号院 7 号楼 605 室 (邮编:102300) 电话:010-60865802 Bejing JIUDINGTUYE Technology Co.LTD RM 605,Bld 7,No.98,West Lake Road, Mentougou District,Bejing , China

第15页 / 共25页

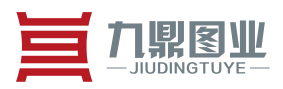

# 1.2.6.1.1.5. 导览

通过该功能,可以给全景设置语音解说的,让浏览者跟随预先设置好的路线观看全景 a)选择开始图片

第16页 / 共25页

| 选择图片              |                    |
|-------------------|--------------------|
|                   | 欢迎图片会出现在一键导览的前3秒   |
|                   | 图片大小建议在:500*500    |
|                   | 人媒体库选择<br>定成<br>道面 |
| 2)设置节点            |                    |
| 3)设置结束图片          |                    |
|                   |                    |
| 1.2.6.1.1.6. 创建分约 | 组                  |
| 点击创建分组,可以实现       | 1.分组排序和场景排序        |

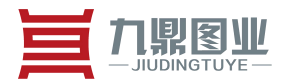

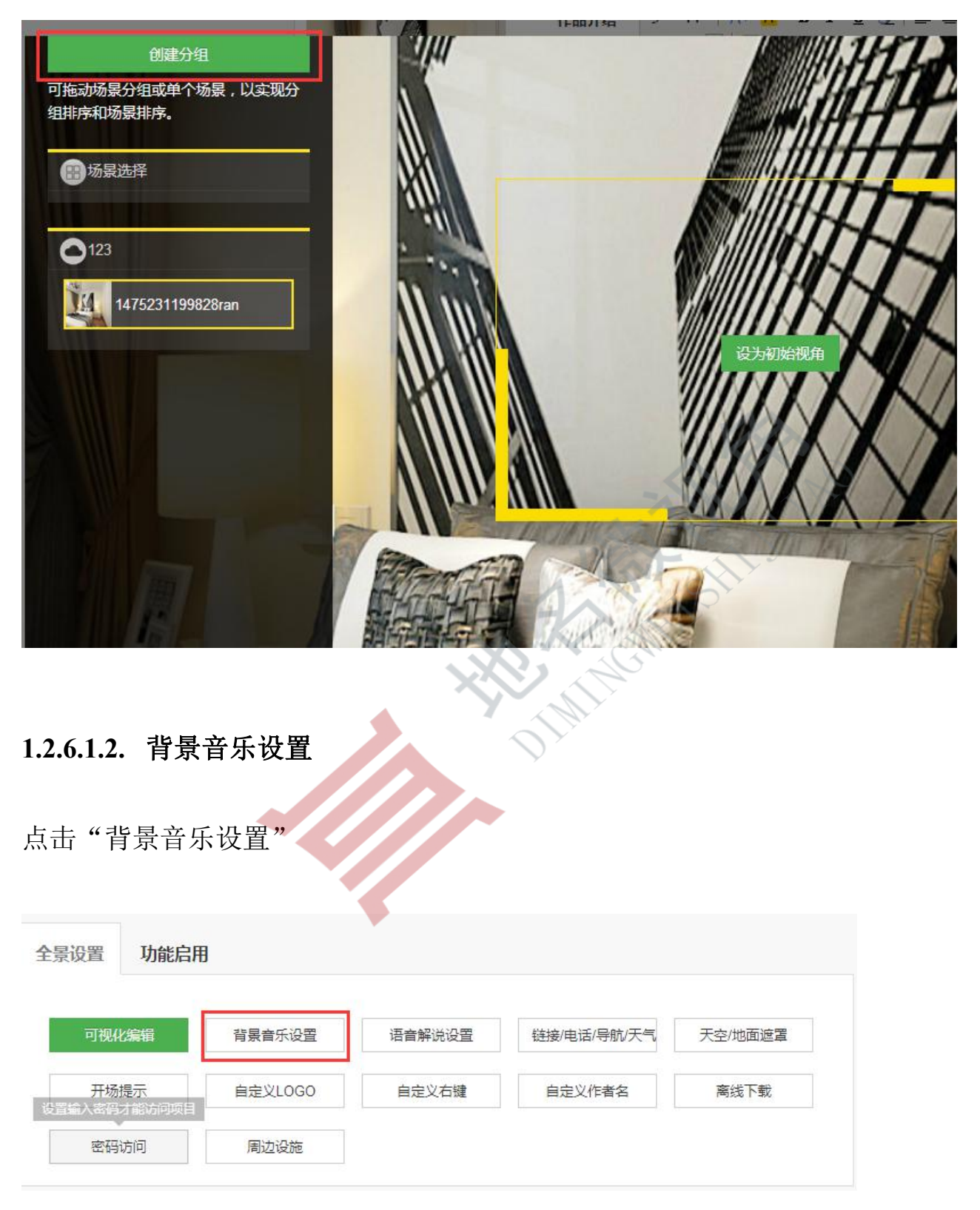

可以选择为全局添加背景音乐或者只为单个场景添加背景音乐

北京九鼎图业科技有限公司 地址:北京市门头沟区莲石湖西路 98 号院 7 号楼 605 室(邮编:102300) 电话:010-60865802

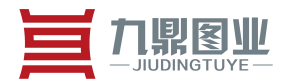

#### 背景音乐

| ● 全局背景音乐 | ◎ 单个场景背景音乐   |                                       |
|----------|--------------|---------------------------------------|
| 还未选择音乐   | 个人媒体库音乐 系统音乐 | 试听 移除                                 |
|          |              |                                       |
|          |              |                                       |
|          |              | ALL IN                                |
|          |              | · · · · · · · · · · · · · · · · · · · |

## 1.2.6.1.3. 语音解说设置

点击"语音解说设置"选择为全局添加语音解说或者为单个场景添加语音解说

北京九鼎图业科技有限公司 地址:北京市门头沟区莲石湖西路98号院7号楼605室(邮编:102300) 电话:010-60865802

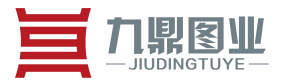

#### 语音解说

| ● 全局语音解说        | ◎ 单个场景语音解说    |    |
|-----------------|---------------|----|
| 还未选择语音          | 从媒体库选择音乐 试听 科 | 5除 |
|                 |               |    |
|                 | HAR AND       |    |
|                 | A CHELSHI     | 完成 |
| 1.2.6.1.4. 天空地面 | 速罩            |    |

点击"天空/地面遮罩"选择为全局或单个场景添加天空或地面的遮罩

北京九鼎图业科技有限公司 地址:北京市门头沟区莲石湖西路98号院7号楼605室(邮编:102300) 电话:010-60865802

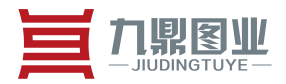

#### 天空地面遮罩

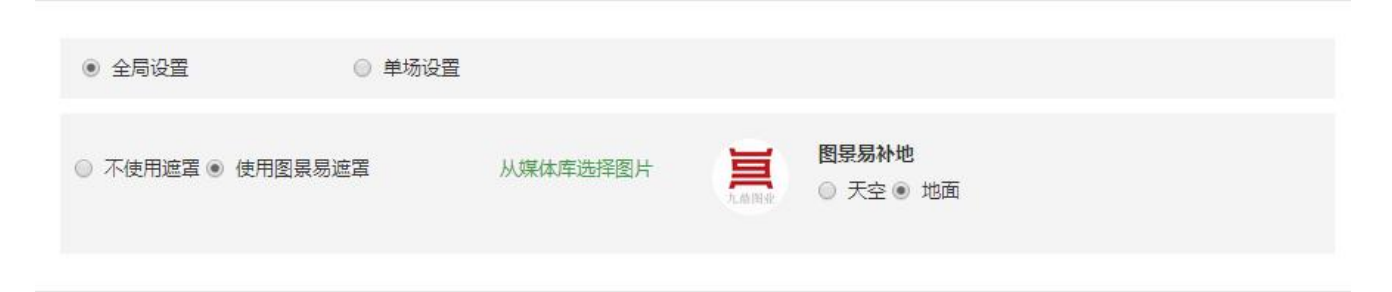

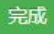

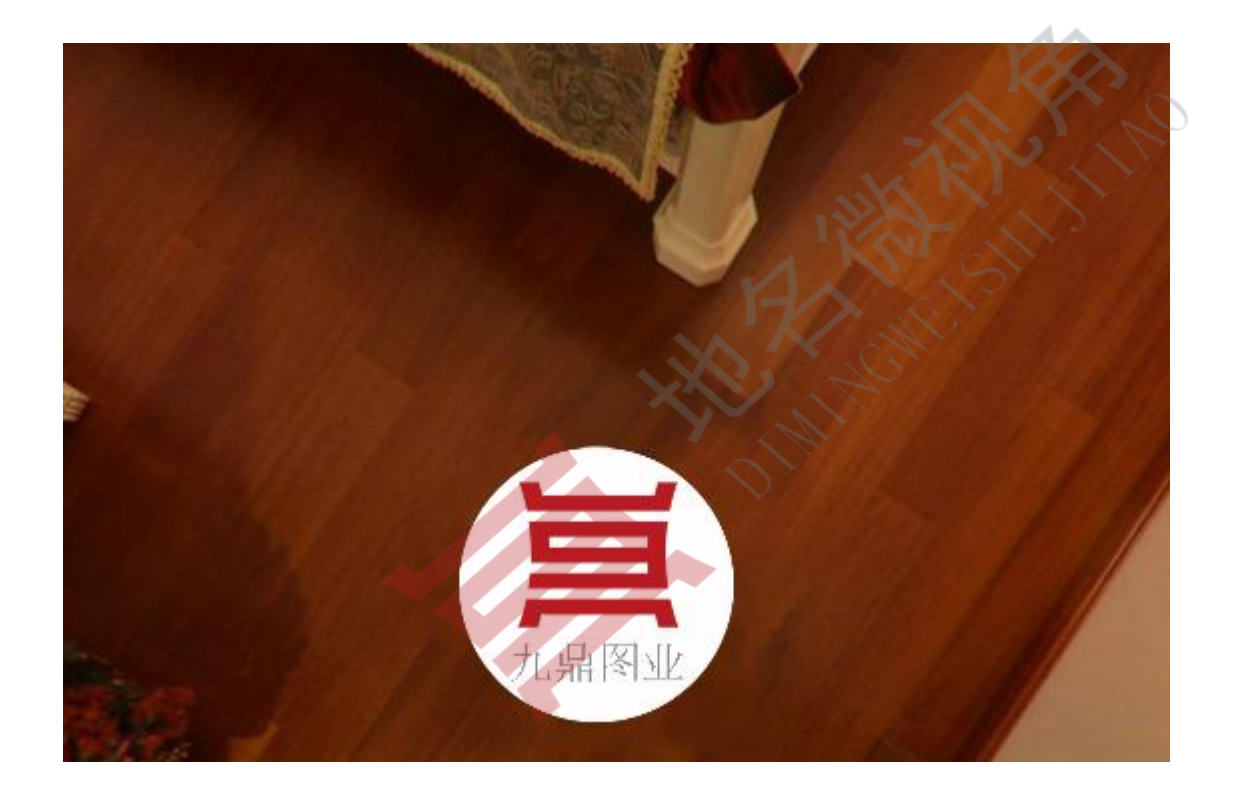

北京九鼎图业科技有限公司 地址:北京市门头沟区莲石湖西路98号院7号楼605室(邮编:102300) 电话:010-60865802 Bejing JIUDINGTUYE Technology Co.LTD RM 605,Bld 7,No.98,West Lake Road, Mentougou District,Bejing , China

第20页 / 共25页

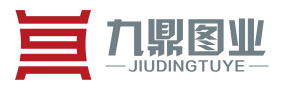

# 1.2.6.1.5. 开场提示

| 开场提示    |          |                                              |
|---------|----------|----------------------------------------------|
| ◎ 不使用提示 | ● 使用默认提示 |                                              |
|         | 从媒体库选择图片 | ▲ 計算 (1) (1) (1) (1) (1) (1) (1) (1) (1) (1) |

开场提示可以选择用或者不用,如果用可以选择系统默认提示或者用户自定义从媒体 库中选择。

下图为定义默认开场提示显示:

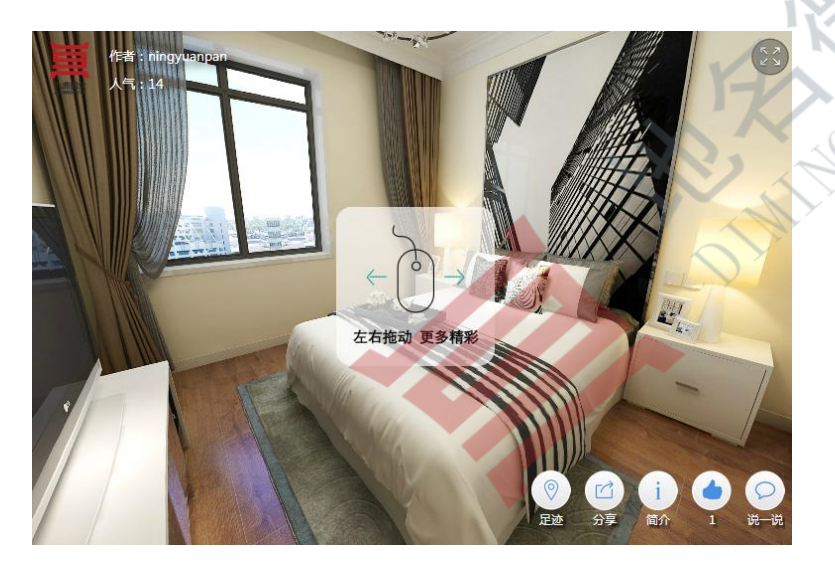

北京九鼎图业科技有限公司 地址:北京市门头沟区莲石湖西路98号院7号楼605室(邮编:102300) 电话:010-60865802

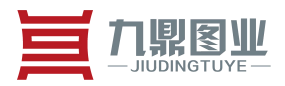

# 1.2.6.1.6. 自定义 LOGO

| 自定义LOGO/作者    |                  | ×  |
|---------------|------------------|----|
|               | 图片大小建议:120 x 120 |    |
| 链接地址:         |                  |    |
| www.baidu.com |                  |    |
|               |                  | 完成 |

用户自定义 LOGO 头像及想要跳转的链接地址, 定义好之后在全景图中点击左上角

LOGO 图像即可跳转到定义的链接地址。

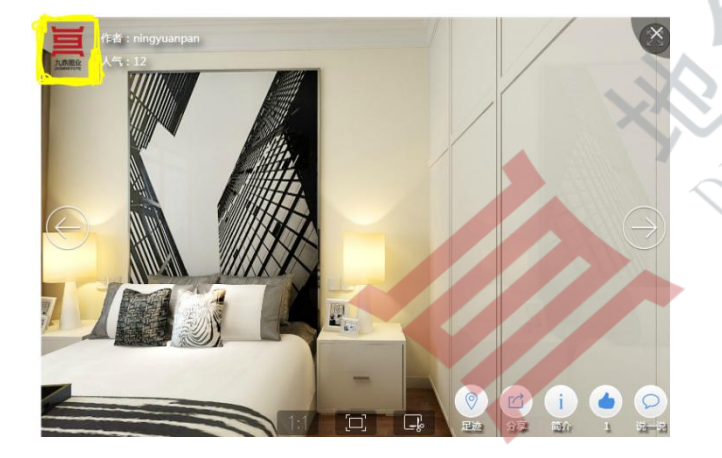

# 1.2.6.1.7. 自定义右键

自定义右键即自定义三个网站地址或电话号码在全景图中右键显示

北京九鼎图业科技有限公司 地址:北京市门头沟区莲石湖西路 98 号院 7 号楼 605 室 (邮编:102300) 电话:010-60865802

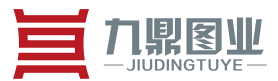

#### 1.2.6.1.8. 自定义作者名

可重新编辑作者名。

#### 1.2.6.1.9. 离线下载

下载此全景图,离线下载的项目里,将无法使用说一说,浏览统计,点赞统计等需要 联网操作的功能。

#### 1.2.6.1.10. 密码访问

设置 3~20 位访问密码,设置后其他人访问此全景图时需输入访问密码

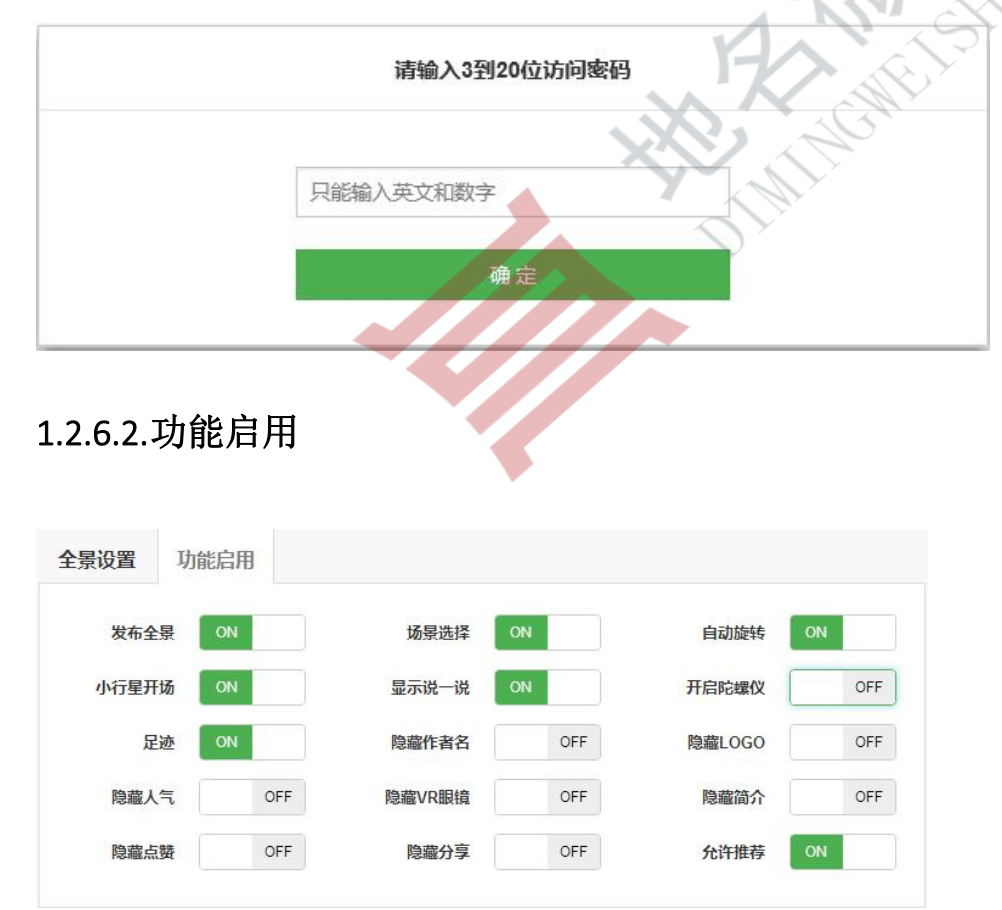

北京九鼎图业科技有限公司

地址:北京市门头沟区莲石湖西路 98 号院 7 号楼 605 室 (邮编:102300) 电话:010-60865802 Bejing JIUDINGTUYE Technology Co.LTD RM 605,Bld 7,No.98,West Lake Road, Mentougou District,Bejing , China

第 23页 / 共 25页

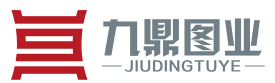

#### 1.2.6.2.1. 场景选择

设置是否打开全景列表。

#### 1.2.6.2.2. 自动旋转

打开后场景会自动旋转。

#### 1.2.6.2.3. 小行星开场

打开后开场时以小行星视角进入。

#### 1.2.6.2.4. 显示说一说

打开后打开全景默认显示说一说。

#### 1.2.6.2.5. 开启陀螺仪

开启或关闭陀螺仪,开启陀螺仪后上下左右的倾斜设备,全景图可以上下左右的移动。

#### 1.2.6.3.选择全景

从素材库添加全景并选择,可以多场景选择

## 1.2.6.4.作品使用和分享

使用该作品时,可直接复制地址或代码嵌入到网站或论坛,还可以使用二维码方式进行分享。

北京九鼎图业科技有限公司 地址:北京市门头沟区莲石湖西路98号院7号楼605室(邮编:102300) 电话:010-60865802

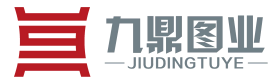

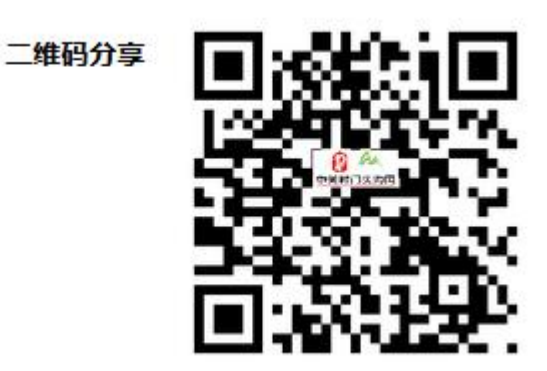

# 1.2.7. 删除

# Wabijedemen ● ● ● ● ● ● ● ● ● ● ● ● ● ● ● ● ● ● ● ● ● ● ● ● ● ● ● ● ● ● ● ● ● ● ● ● ● ● ● ● ● ● ● ● ● ● ● ● ● ● ● ● ● ● ● ● ● ● ● ● ● ● ● ● ● ● ● ● ● ● ● ● ● ● ● ● ● ● ● ● ● ● ● ● ● ● ● ● ● ● ● ● ● ● ● ● ● ● ● ● ● ● ● ● ● ● ● ● ● ● ● ● ● ● ● ●

北京九鼎图业科技有限公司 地址:北京市门头沟区莲石湖西路98号院7号楼605室(邮编:102300) 电话:010-60865802

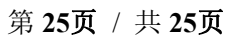